# Housekeeping

- The training will be recorded and saved for future use. Due to this:
  - We will have participants muted
  - If you have questions during the training, please enter them into the chat
  - Please refrain from asking questions focused on specific situations. We encourage people to set up time with HMIS staff to talk through case-specific situations.
- The slides and recording will be made available after the training on All Chicago's Helpdesk and our LMS

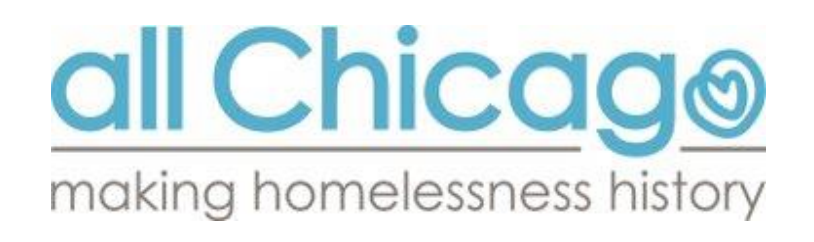

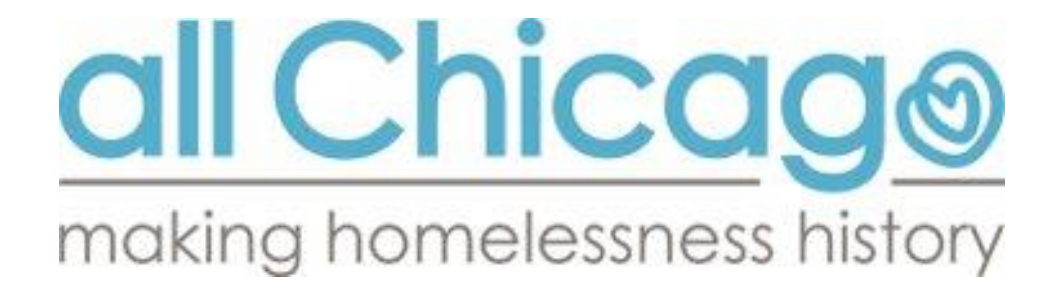

# Documenting the Housing Move-In Date in HMIS

1/23/2025

Recorded

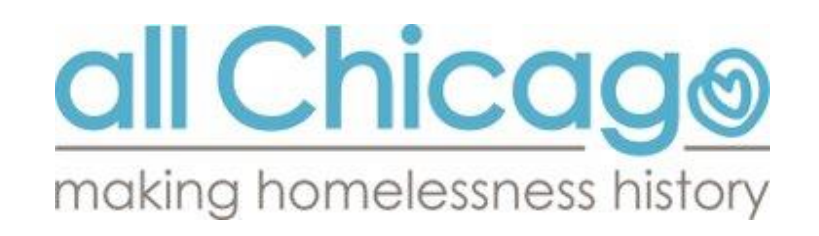

### **Learning Objectives**

### After training, you should understand:

- What a housing move-in date is
- The importance of documenting housing move-in date in HMIS
- How to document a housing move-in date in HMIS

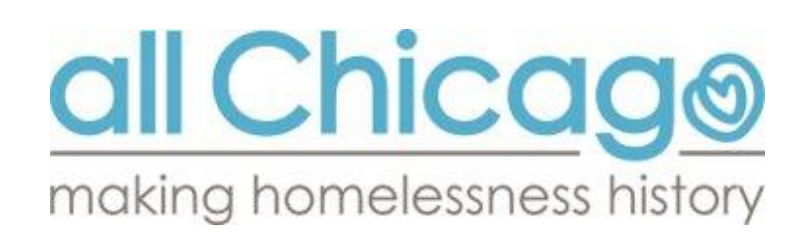

# **Overall HMIS Flow**

This is the flow that is followed for ALL permanent housing enrollments in HMIS.

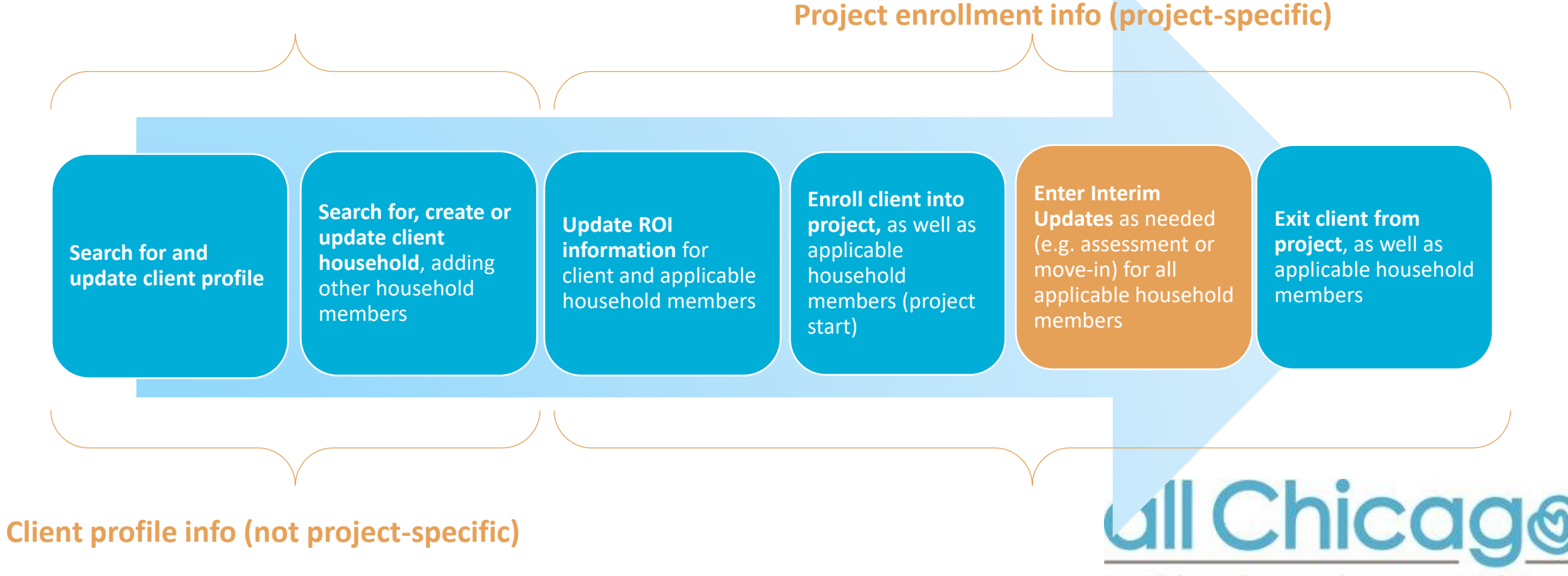

making homelessness history

# **Understanding the Housing Move-in Date**

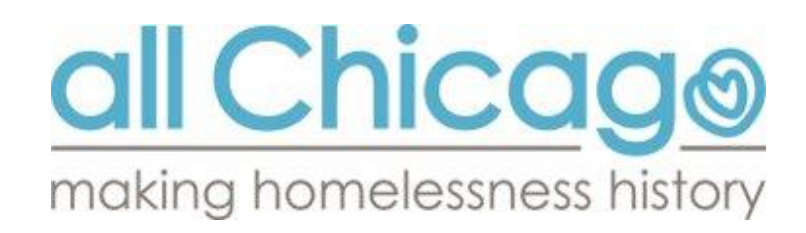

# What is a housing move-in date (HMID)?

- The first date that a client stays in a permanent living situation AFTER they enroll in the RRH or PSH project.
- Housing move-in dates are project-specific.
  - Each project enrollment where the client stays in permanent housing must have its own housing move-in date.
- Every client's enrollment in a project can have at most 1 housing move-in date within it.
- Your project may need to set up a way to track this date.

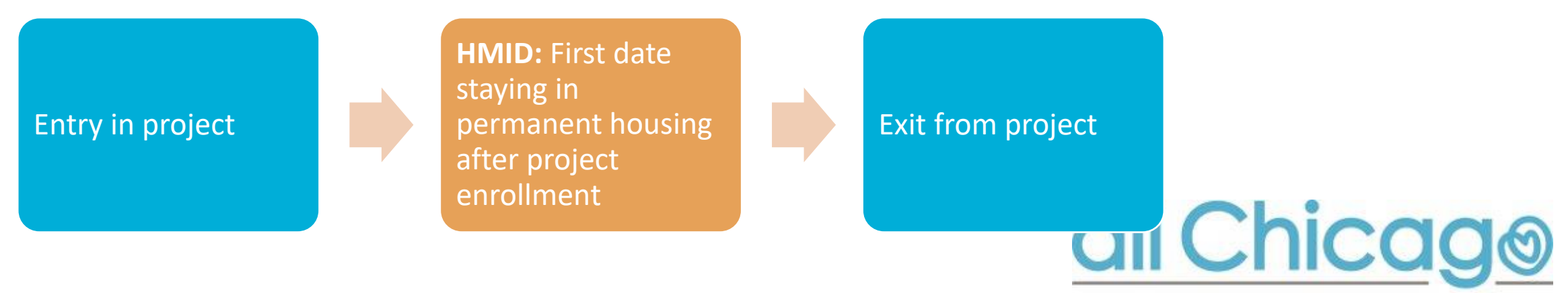

making homelessness history

## A Housing Move-in Date is NOT (necessarily):

- The lease start date
- The date the client signs the lease
- The date the client receives the keys

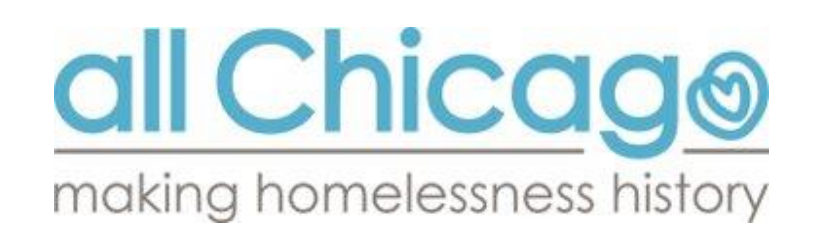

# **Criteria for entering a Housing Move-in Date**

# HMID should be documented in HMIS when:

- A lease agreement applicable to the client is signed AND
- The client has physical access to the unit AND
- The client has spent the night in the unit

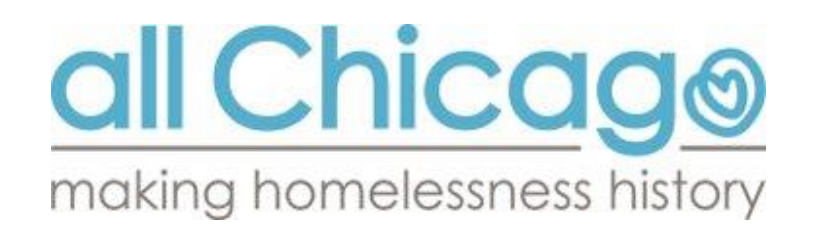

# Importance of Documenting the Housing Move-in Date

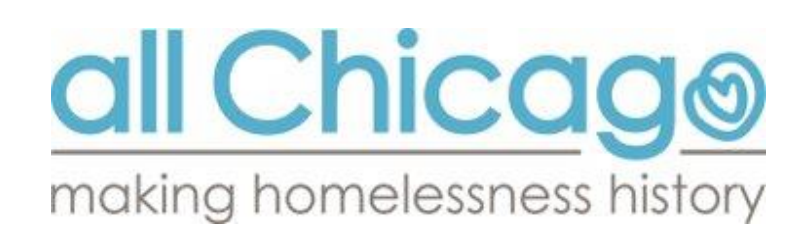

### Why HMID is a critical piece of data

If a HMID is not entered, the client is assumed to be homeless by anyone who views HMIS data.

### Project/Program/Agency Impacts

- Fewer people appear to be housed than are housed.
- Agency not getting credit for the amazing work they are doing.
- Affects performance outcomes for that project/agency/program.

### Continuum of Care / Homeless Response System Impacts

- Impacts system performance measures.
- HUD is becoming more reliant on data to evaluate project and system performance.

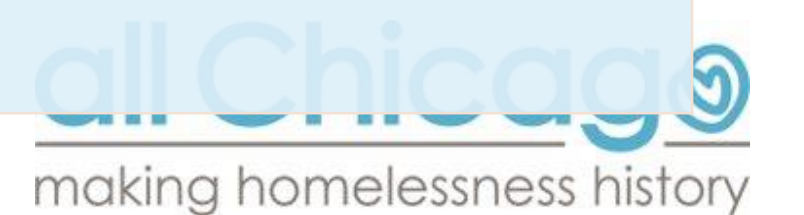

# How to Document the Housing Move-in Date in HMIS

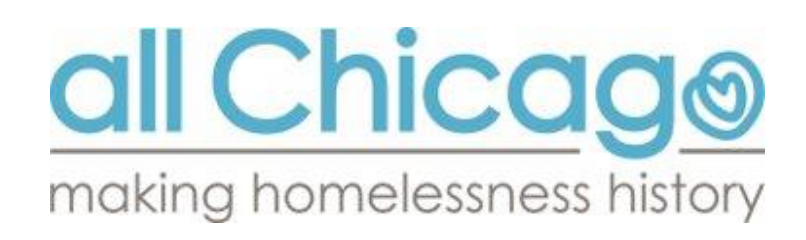

# **Overall HMIS Flow**

# This is the flow that is followed for ALL permanent housing enrollments in HMIS. **Project enrollment info (project-specific)**

Search for and update client profile Search for and update client profile Search for, create or update client household, adding other household members

Update ROI information for client and applicable household members Enroll client into project, as well as applicable household members (project start) Enter Interim Updates as needed (e.g. assessment or move-in) for all applicable household members

**Exit client from project**, as well as applicable household members

**Client profile info (not project-specific)** 

making homelessness history

all Chicage

# How to know which date is the HMID

For every project enrollment where the client stays in permanent housing...

# A Housing Move-in Date must be entered which:

is the first date after enrollment that the client is in permanent housing

is **on or after** the Project Start Date (entry date)

is **on or before** the Project Exit Date

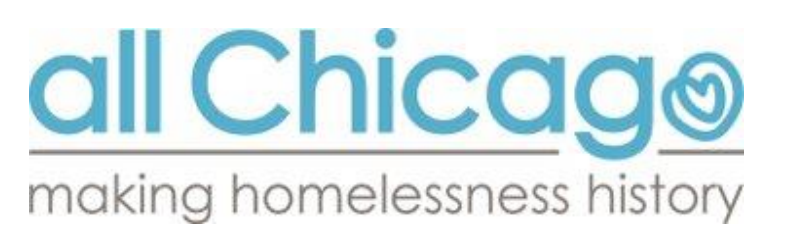

### **Overview of the HMID Process**

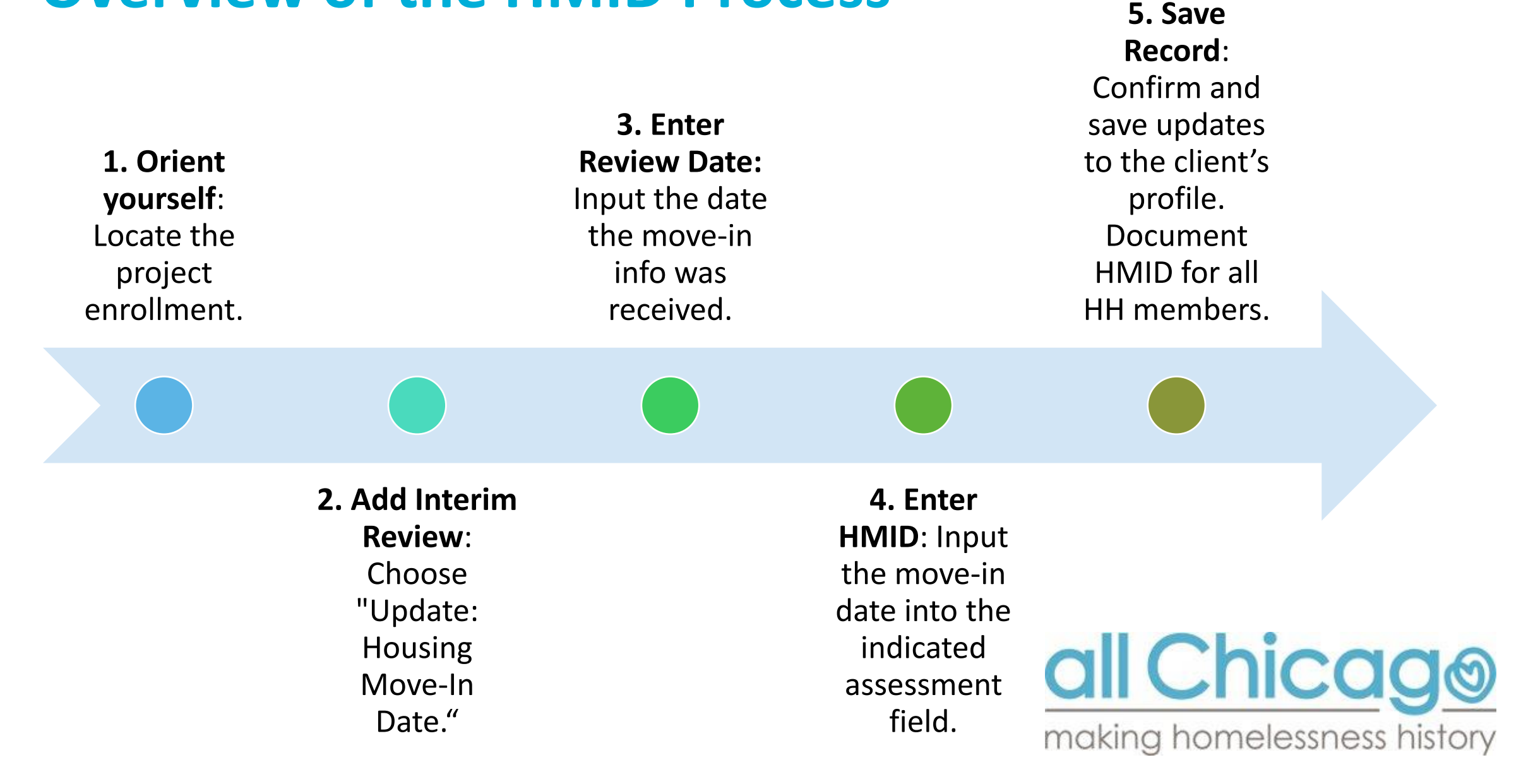

# **Step 1. Orient yourself to the client enrollment**

- 1. Navigate to the Entry/Exit tab within the client profile
- 2. Locate the relevant PSH or RRH enrollment.
- 3. \*If a client has not been enrolled, create an enrollment by clicking "Add Entry/Exit" and complete the entry assessment for the client.

| Client - (144) Smith, John 4            |                                                                                                 |  |  |     |                   |  |            |                          |         |                 |          |               |                 |     |
|-----------------------------------------|-------------------------------------------------------------------------------------------------|--|--|-----|-------------------|--|------------|--------------------------|---------|-----------------|----------|---------------|-----------------|-----|
| (144) Smith,                            | John                                                                                            |  |  |     |                   |  |            |                          |         |                 |          |               |                 |     |
| Release of In                           | ormation: None                                                                                  |  |  |     |                   |  |            | -Sv                      | itch to | Another Househo | ld Membe | r- ∽          | Sub             | mit |
| Client Information Service Transactions |                                                                                                 |  |  |     |                   |  |            |                          |         |                 |          |               |                 |     |
| Summary                                 | Client Profile Households ROI                                                                   |  |  | Ĩ   | Entry / Exit Case |  | Case Manag | Case Managers Case Plans |         | Assessments     |          |               |                 |     |
|                                         | Reminder: Household members must be established on Households tab before creating Entry / Exits |  |  |     |                   |  |            |                          |         |                 |          |               |                 |     |
| Entry / Exi                             |                                                                                                 |  |  |     |                   |  |            |                          |         |                 |          |               |                 |     |
| Program                                 |                                                                                                 |  |  |     | Туре              |  |            | Project Start Date       | Ex      | it Date         | Interims | Follow<br>Ups | Client<br>Count |     |
| The All Chicago - PSH (1415) HUD        |                                                                                                 |  |  | HUD |                   |  | 10/01/2024 | /                        |         |                 |          | Q             | U               |     |
| Add E                                   | Add Entry / Exit Showing 1-1 of 1                                                               |  |  |     |                   |  |            |                          |         |                 |          |               |                 |     |

### **Step 2. Add Interim Review**

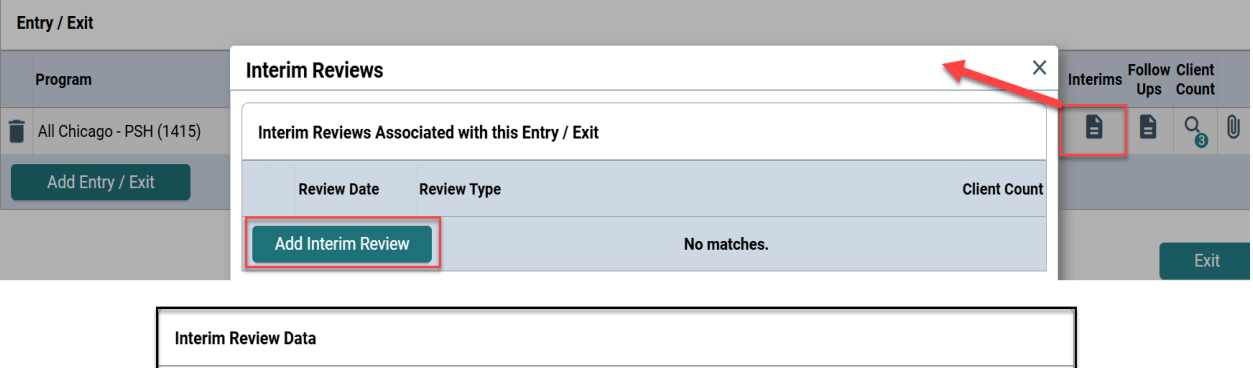

| Interim Review Data   |                                              |  |  |  |
|-----------------------|----------------------------------------------|--|--|--|
| Entry / Exit Provider | All Chicago - PSH (1415)                     |  |  |  |
| Entry / Exit Type     | HUD                                          |  |  |  |
| Interim Review Type * | Update: Housing Move-in Date 🗸               |  |  |  |
| Review Date *         | 10 / 01 / 2024 🛗 🖸 🖬 11 v : 18 v : 18 v AM v |  |  |  |

- 1. Add an Interim Review
- 2. <u>Select Type "Update: Housing</u> <u>Move-in Date"</u>

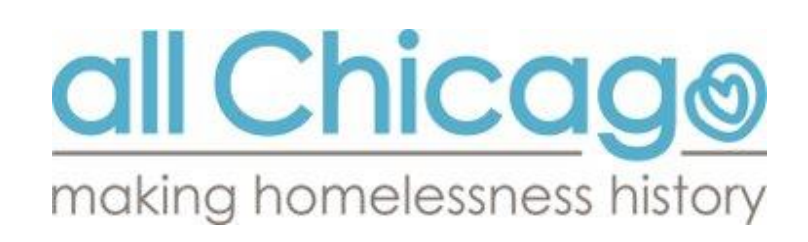

### **Step 3. Enter the Review Date**

- The review date is the date the information about the move-in was received
- The review date must be <u>on or</u> <u>after</u> the Project Start Date

| Int | erim Review Data      |                                             |
|-----|-----------------------|---------------------------------------------|
|     | Entry / Exit Provider | All Chicago - Rapid Re-housing (RRH) (1155) |
|     | Entry / Exit Type     | HUD                                         |
|     | Interim Review Type * | Update: Housing Move-in Date 🗸              |
|     | Review Date *         | 10 / 01 / 2024                              |

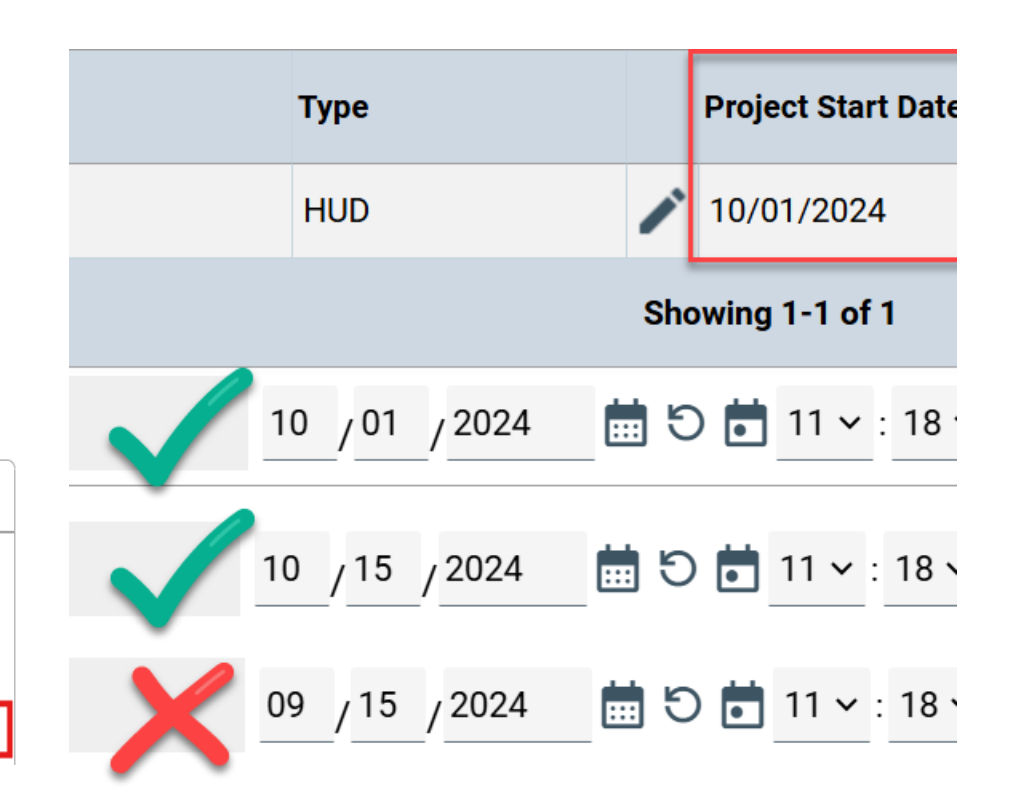

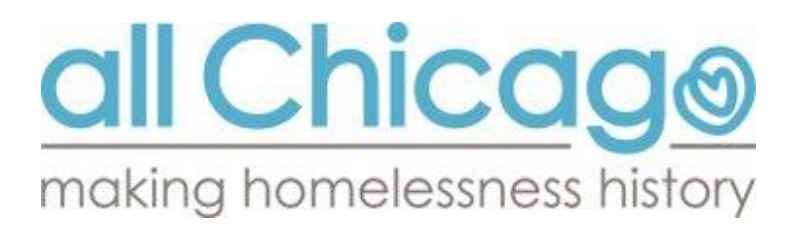

### **Step 4. Enter the Housing Move-in Date**

#### Navigate to the correct HUD assessment.

You may need to navigate to the HUD CoC & ESG Update (2024) Assessment in the "Select an Assessment" window if it is not the default interim assessment for your project.

| Interim Review Data         |                              |                                                       |                                                       |
|-----------------------------|------------------------------|-------------------------------------------------------|-------------------------------------------------------|
| Entry / Exit Provider       | All Chicago - PSH (1415)     |                                                       |                                                       |
| Entry / Exit Type           | HUD                          |                                                       |                                                       |
| Interim Review Type         | Update: Housing Move-in Date |                                                       |                                                       |
| Review Date                 | 10/01/2024 11:18:18 AM       |                                                       |                                                       |
| Interim Review Assessment   |                              |                                                       |                                                       |
| Select an Assessment        |                              |                                                       |                                                       |
| HUD CoC & ESG Update (2024) | Annual Assessment (2024)     | Coordinated Entry Transfer Request Form<br>(External) | Coordinated Entry Transfer Request Form<br>(Internal) |

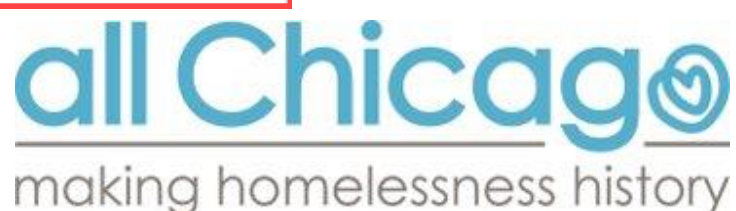

### **Step 4. Enter Housing Move-In Date (continued)**

- 1. Ensure you are in the HUD CoC & ESG Update Assessment.
- Enter the <u>Housing Move-in Date</u> within the HUD CoC & ESG Update (2024) Assessment. This field in the assessment is the data element required to indicate that the client has moved into permanent housing and is now housed.
- 3. The <u>Housing Move-in Date</u> must be <u>on or after</u> the Project Start Date.

| HUD CoC & ESG Update (2024                                           | •)                                           |                                 |                              | Interim Review Date: 10/01/2024 11:18:18 AM 🔂                    |
|----------------------------------------------------------------------|----------------------------------------------|---------------------------------|------------------------------|------------------------------------------------------------------|
| The following questions in italic<br>They are highly encouraged to c | s (specifically in the<br>omplete for youth. | Employment, Education, and I    | regnancy/Parenthood sect     | ctions) are recommended for your clients, but are not mandatory. |
| Permanent Housing and Papid                                          | Rehousing projects                           | should indicate what date clie  | nt moved into their unit.    |                                                                  |
| Housing Move-in Date must be o                                       | n or after enrollment                        | and before exit. It should be t | ne date the client has slept | t in the unit and not necessarily the lease date.                |
|                                                                      |                                              |                                 |                              |                                                                  |
| Housing Move-in Date                                                 |                                              | 🛗 🏷 🖬 G                         |                              |                                                                  |
| Client's current Housing<br>Type/Location:                           | -Select-                                     |                                 |                              | ∽ G                                                              |
|                                                                      |                                              |                                 |                              | all Chicad                                                       |
|                                                                      |                                              |                                 |                              | makina homelessness h                                            |

# **Step 5. Saving the updates**

Add any other updates in the client record. Save and Exit.

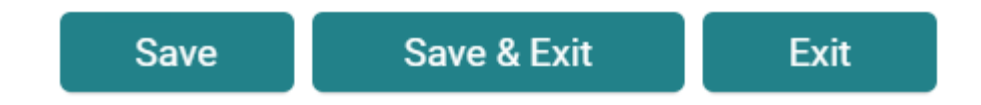

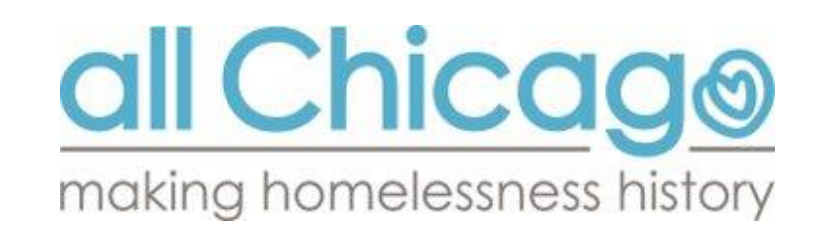

# Add the HMID to each household member's record

- <u>Each household member</u> who moves in must have their own HMID documented.
- It is possible for some members of the household to have a different HMID than the other members.
- Repeat until all household members have been updated, then click Save and Exit.

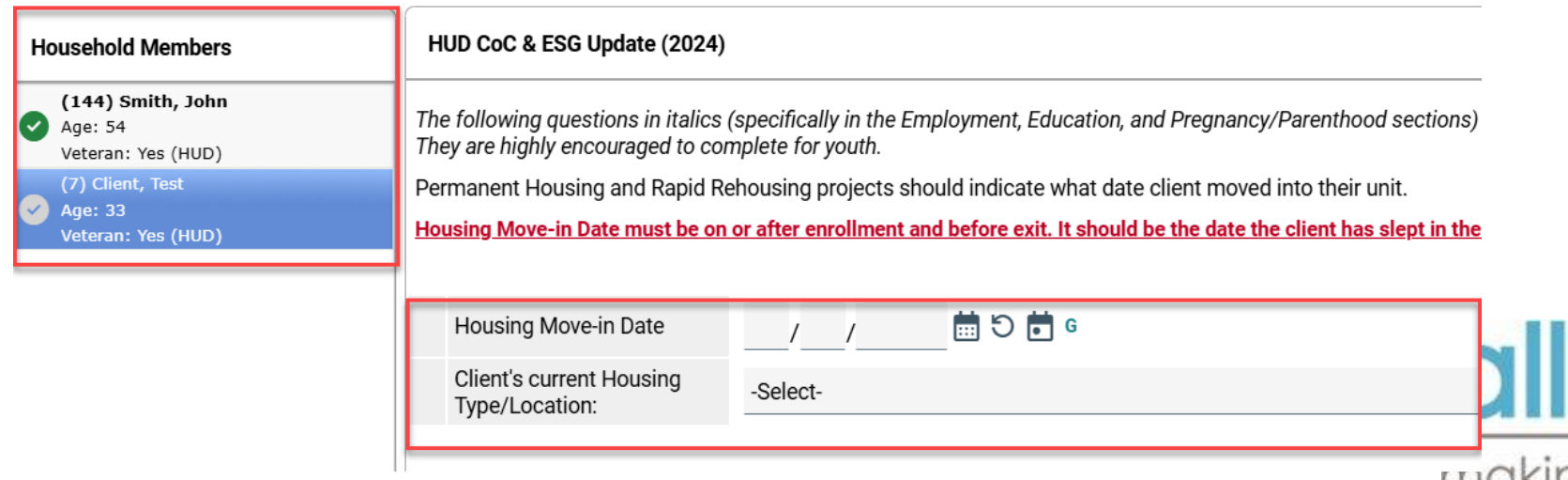

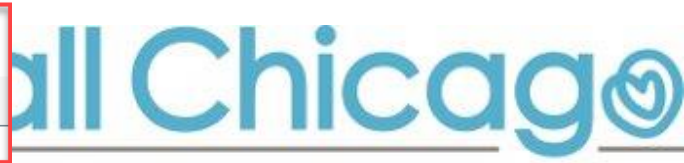

making homelessness history

### **Scenario 1 - Demonstration**

A client enrolled in Project A on October 1, 2024, and moved into an apartment on November 6, 2024.

This information was verified by staff on November 8, 2024.

You need to go into HMIS to update the housing move-in date.

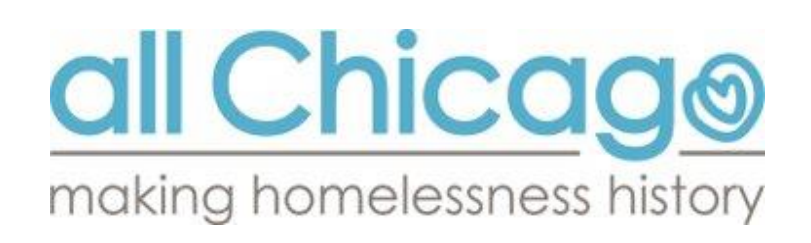

### Scenario 2

Sandy initially moved into an apartment under the previous **RRH Project A** on **July 20** and continues to reside in that same apartment. Sandy had transitioned from a different RRH project that had concluded its contract.

As a case manager for **Project B**, you enrolled **Sandy** in your Rapid Rehousing (RRH) project on **October 15**.

You are now entering the Housing Move-In Date (HMID) for Sandy in your project.

What is the Housing Move-in Date that should be documented?

• October 15th (This is the first date the client has stayed in the unit after they were enrolled in the RRH project.)

Demonstration of entering the housing move-in date.

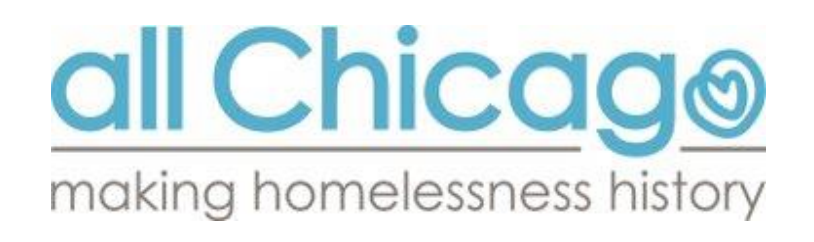

### Scenario 3

A client in your project moved into an apartment on September 1, 2024. You updated the HMID. Then on October 17<sup>th</sup>, they moved into a different housing unit, <u>with no days of homelessness in between</u>.

What changes are needed in HMIS?

• No Action Needed (There is no need to change anything in HMIS, because they already moved into permanent housing, there is already a move in date)

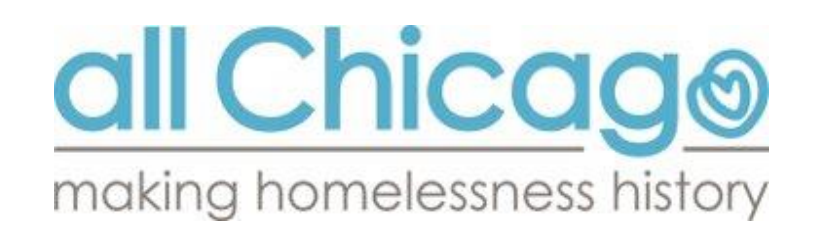

### **FAQs and Troubleshooting**

### **HMIS Helpdesk Articles**

 Articles, resources, and workflows about HMIS use. https://hmis.allchicago.org/hc/en-us/articles/32208994835348-Housing-Movein-Date

### All Chicago Help Desk (Contact)

• For HMIS-related inquiries

Email: helpdesk@allchicago.org

Reach out to the helpdesk to set up a time to talk through specific situations that need troubleshooting.

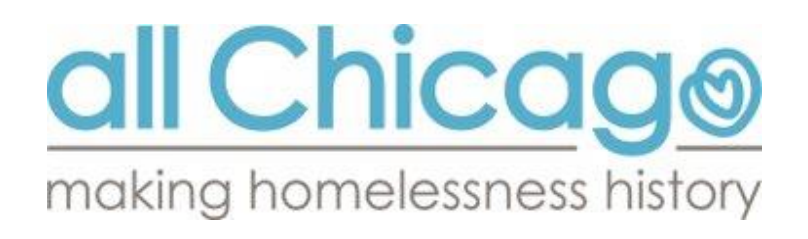